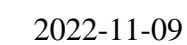

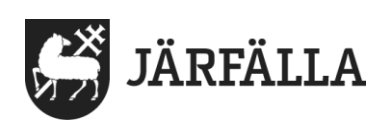

# 8.1 Läsa journalanteckning

Du kan söka efter och läsa anteckningar i social journal på tre sätt.

## Alternativ 1

1. Klicka på Senast dokumenterat på din startsida

Du kan nu se de anteckningarna som skrivits om brukare sen du senast loggade in.

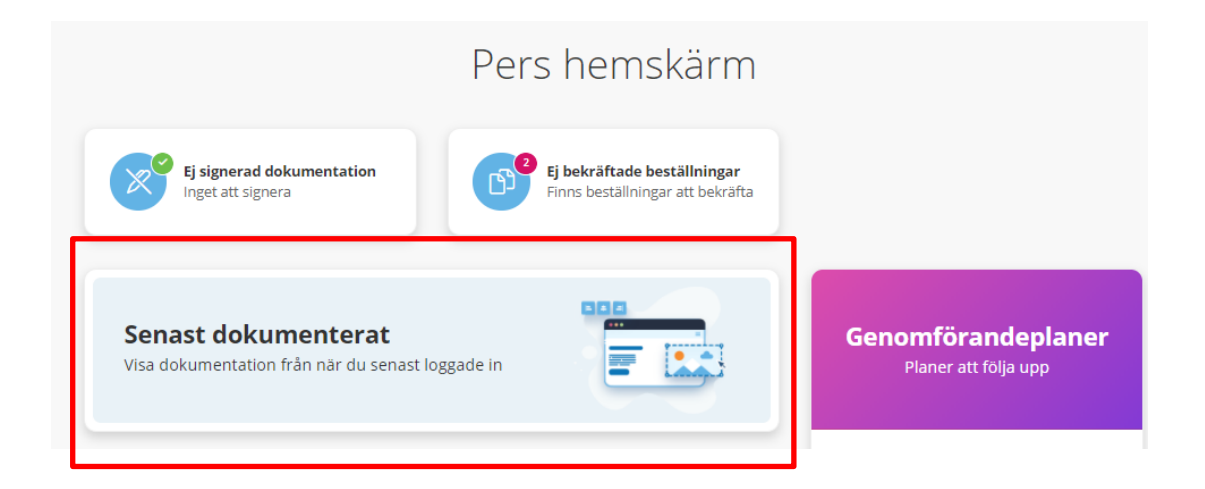

Klicka på den anteckning du vill läsa

#### Alternativ 2

Om du vill läsa de anteckningar som gjorts för en särskild brukare gör du så här.

1. Klicka på Meny och välj Sök brukare

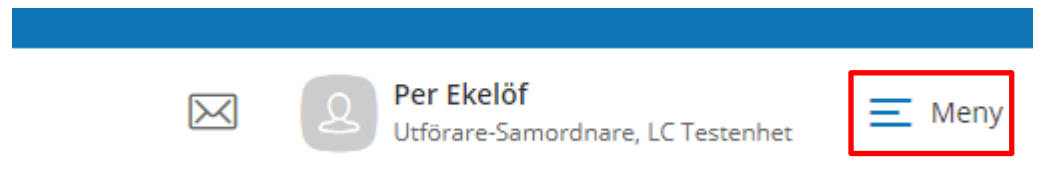

- 2. Skriv in brukarens namn eller personnummer
- 3. Du kan nu se och läsa alla anteckningar om brukaren. Den senaste står överst.

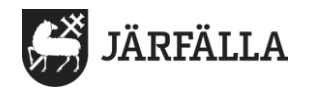

## Alternativ 3

Det här alternativet är bra om du vill söka efter och läsa anteckningar som gjorts i en särskild rubrik för en enskild brukare.

#### 1. Klicka på Meny och välj Sök dokumentation

| $\bowtie$            | Per Ekelöf<br>Utförare-Samordnare, LC Testenhet | E Meny |
|----------------------|-------------------------------------------------|--------|
|                      |                                                 |        |
| MENY                 |                                                 |        |
| Hem                  |                                                 |        |
| Q Sök brukare        |                                                 |        |
| Beställningar        |                                                 |        |
| Meddelanden          |                                                 |        |
| Sök dokumentation    |                                                 |        |
| Sök genomförandeplan |                                                 |        |

#### Se bilden på nästa sida och följ instruktionen.

- 2. Du klickar bort Sedan senaste inloggning.
- 3. Välj **Datum från** genom att klicka på kalendersymbolen.
- 4. Välj mellan Lagrum LSS och Sol genom att klicka på pilen
- 5. Välj den **Typ av verkställighet** du arbetar i.
- 6. Välj den **Rubrik** som du vill läsa anteckningar om.
- 7. Skriv in brukarens namn eller personnummer
- 8. Klicka på Sök.

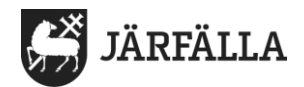

#### Sök dokumentation

|                                               |                                                     |                                                    |   |                    |   | 28 |
|-----------------------------------------------|-----------------------------------------------------|----------------------------------------------------|---|--------------------|---|----|
| 道 Rensa<br>Sök på                             | Datum från *                                        | Tid från                                           |   |                    |   |    |
| Händelsedatum                                 | 2022-01-01                                          | i)                                                 | 0 |                    |   |    |
| Status                                        | Sedan senaste inloggning                            |                                                    |   |                    |   |    |
| <ul> <li>Alla</li> <li>Ej signerad</li> </ul> | Datum till                                          |                                                    | 0 |                    |   |    |
| Visa felmarkerade                             | Lagrum                                              | Typ av verkställighet/journal                      |   | Rubrik             |   |    |
|                                               | SOL                                                 | SoL Särskilt boende äldre                          | • | Känsla av trygghet | * |    |
|                                               | Brukare                                             | Personal                                           |   |                    |   |    |
|                                               | Personnummer eller namn Inkludera avslutade brukare | Personnummer eller namn Inkludera inaktiv personal |   |                    |   |    |
|                                               |                                                     |                                                    |   |                    |   |    |

9. När du klickat på sök kan det se ut som nedanstående bild

| Sök   | dokumentatio                                              | n 🗟 Skriv ut                       |  |  |  |  |  |
|-------|-----------------------------------------------------------|------------------------------------|--|--|--|--|--|
| Din   | sökning resulterade i 2 träffar.                          |                                    |  |  |  |  |  |
| Statu | Status: Alla Brukare: 7 Använd Ej Testperson, 19010101-TF |                                    |  |  |  |  |  |
|       | Brukare                                                   | Rubrik                             |  |  |  |  |  |
| ~     | 7 Använd Ej Testperson,<br>010101+TF07                    | Förflyttning                       |  |  |  |  |  |
| ~     | 7 Använd Ej Testperson,<br>010101+TF07                    | Inaktiv - Händelse av<br>betydelse |  |  |  |  |  |

10. För att läsa journalanteckning klickar du på pilen som pekar nedåt eller på anteckningen. När du gjort det ser det ut så här.

|   | Brukare                                                                                                    | Rubrik       | Verkställig |  |  |
|---|----------------------------------------------------------------------------------------------------|--------------|-------------|--|--|
| ^ | 7 Använd Ej Testperson,<br>010101+TF07                                                                                                  | Förflyttning | SoL Dagve   |  |  |
|   | Anders hade svårt att gå med sin rullator idag. Hjulen kärvar och det<br>Hjälpmedelscentralen. de kommer på torsdag förmiddag då Anders |              |             |  |  |
|   | Skapad av: Per Ekelöf (Utvecklingsledare), 2021-04-27 13:07<br>Signerad av: Per Ekelöf (Utvecklingsledare), 2021-04-27 13:07            |              |             |  |  |

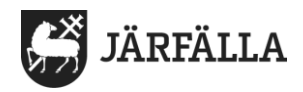

# 11. Om du vill göra en ny sökning – klicka på Öppna sök

#### Sök dokumentation 🛛 🖨 Skriv ut

| Din sökning resulterade i 2 träffar.                                                                                                    |                                        |                                    |                        |                  |            | Öppna sök 🐱 |          |            |
|----------------------------------------------------------------------------------------------------|----------------------------------------|------------------------------------|------------------------|------------------|------------|-------------|----------|------------|
| Status: Alla Brukare: 7 Använd Ej Testperson, 19010101-TF07 Handelsedatum: 2021-04-12 08:28 - 2021-04-27 Lagrum: SOL Verkställighet: SoL Dagverksamhet |                                        |                                    |                        |                  |            |             |          |            |
|                                                                                                    | Brukare                                | Rubrik                             | Verkställighet/journal | Händelsedatum 🝷  | Skapad av  | Skapad      | Status   | Alternativ |
| ~                                                                                                    | 7 Använd Ej Testperson,<br>010101+TF07 | Förflyttning                       | SoL Dagverksamhet      | 2021-04-27 13:06 | Per Ekelöf | 2021-04-27  | Signerad | 8          |
| ~                                                                                                    | 7 Använd Ej Testperson,<br>010101+TF07 | Inaktiv - Händelse av<br>betydelse | SoL Dagverksamhet      | 2021-04-15 13:07 | Per Ekelöf | 2021-04-15  | Signerad | 83         |